# **Hamworthy Trigon**

Datalogger DL2

Installation, Commissioning & Operating Instructions

# **IMPORTANT NOTE**

THESE INSTRUCTIONS MUST BE READ AND UNDERSTOOD BEFORE INSTALLING, COMMISSIONING, OPERATING OR SERVICING EQUIPMENT

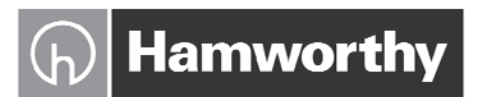

Heating at work.

# **Customer After Sales Services**

#### Telephone: 01202 662555 E-mail: service@hamworthy-heating.com Fax: 01202 662522

#### **Technical Enquiries**

To supplement the detailed technical brochures, technical advice on the application and use of products in the Hamworthy Heating range is available from our technical team in Poole and our accredited agents.

#### **Site Assembly**

Hamworthy offer a service of site assembly for many of our products where plant room access is restricted. Using our trained staff we offer a higher quality of build and assurance of a boiler built and tested by the manufacturer.

#### Commissioning

Commissioning of equipment by our own engineers, accredited agents or specialist sub-contractors will ensure the equipment is operating safely and efficiently.

#### Service Contracts

Regular routine servicing of equipment by Hamworthy service engineers inspects the safety and integrity of the plant, reducing the risk of failure and improving performance and efficiency. Service contracts enable you to plan and budget more efficiently.

#### Breakdown service, repair, replacement

Hamworthy provide a rapid response breakdown, repair or replacement service through head office at Poole and accredited agents throughout the UK.

#### **Spare Parts**

We offer a comprehensive range of spare parts, providing replacement parts for both current and discontinued products. Delivery options are available to suit you. Please refer to our website for more details.

# Hamworthy Trigon

# **Datalogger DL2**

Installation, Commissioning & Operating Instructions

# NOTE: THESE INSTRUCTIONS MUST BE READ AND UNDERSTOOD BEFORE INSTALLING, COMMISSIONING, OPERATING OR SERVICING THIS EQUIPMENT.

THE TRIGON DL2 DATA LOGGER COMPLIES WITH ALL RELEVANT EUROPEAN DIRECTIVES.

PUBLICATION NO. 500001292 ISSUE 'A' JUNE 2013

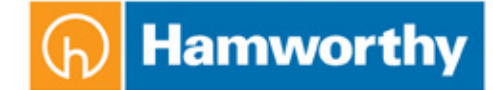

# Hamworthy Trigon

# Datalogger DL2

Mounting Connection Operation

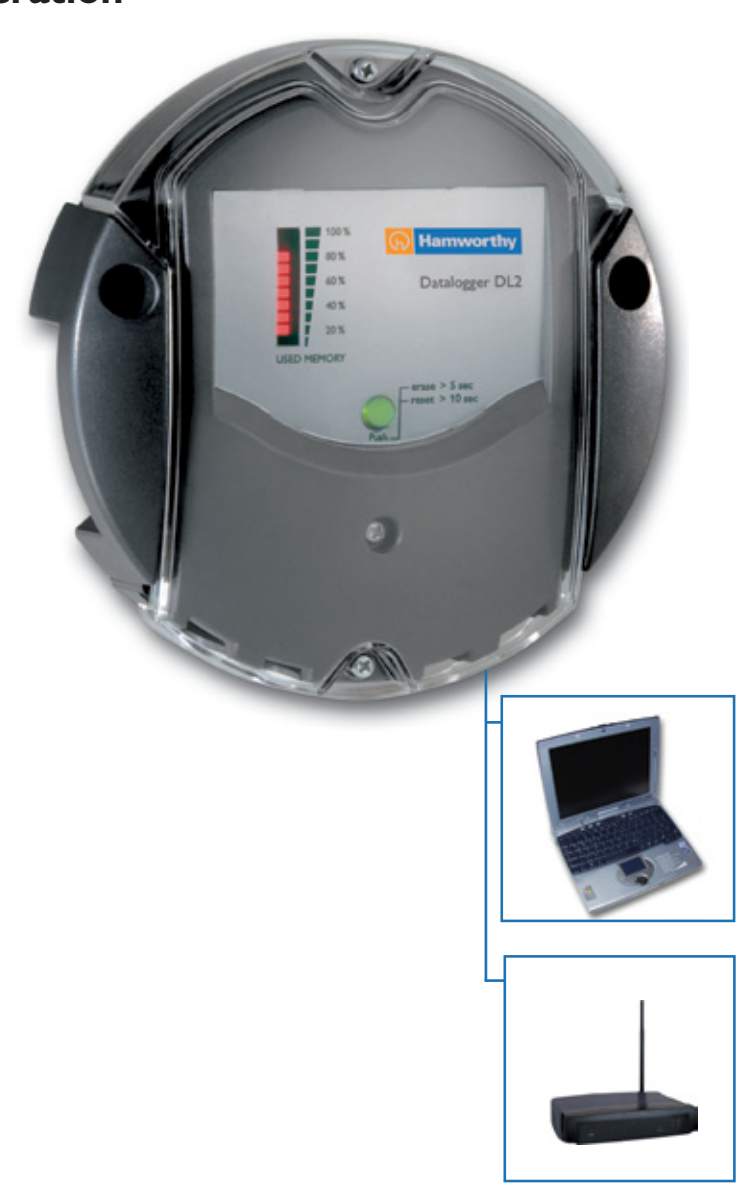

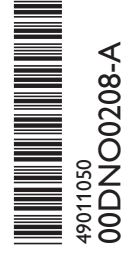

Thank you for buying this product. Please read this manual carefully to get the best performance from this unit. Please keep this manual carefully.

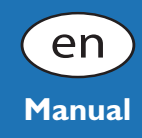

#### Table of contents

| Descri | ption of symbols2           |   |
|--------|-----------------------------|---|
| Dispos | al2                         |   |
| Inform | ation about the product3    |   |
| 1.     | Overview                    |   |
| 2.     | Installation4               |   |
| 2.1    | Mounting                    |   |
| 2.2    | Connection                  |   |
| 3.     | Operation5                  |   |
| 4.     | Data transfer5              |   |
| 5.     | Display5                    |   |
| 5.1    | Status LED 5                | , |
| 5.2    | Fill level of data memory 6 | ) |
| 6.     | Connecting the datalogger6  |   |
| 6.1    | Access via LAN 6            | , |
| 6.2    | Access via Internet7        | , |

#### Safety advice

Please pay attention to the following safety advice in order to avoid danger and damage to people and property.

#### Attention should be paid to

- the statutory provisions for prevention of industrial accidents,
- the statutory provisions for environmental protection,
- the Health and Safety at Work Act 1974
- Part P of the Building Regulations 2005
- BS7671 Requirements for electrical installations and . relevant safety regulations

### **Description of symbols**

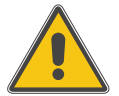

WARNING!

Warnings are indicated with a warning triangle!

Signal words describe the danger that may occur, when it is not avoided.

Warning means that injuries or even danger of life can occur.

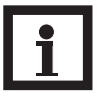

Note

Notes are indicated with an information symbol.

Arrows indicate instruction steps that should be carried out.

### Disposal

- Dispose of the packaging in an environmentally sound manner.
- Dispose of old appliances in an environmentally sound manner. Upon request we will take back your old appliances bought from us and guarantee environmentallyfriendly disposal of the devices.

| 7.    | Quickguide Configuration                | 8  |
|-------|-----------------------------------------|----|
| 8.    | Start screen web interface DL2          |    |
| 8.1   | State                                   | 9  |
| 9.    | Data                                    | 10 |
| 9.1   | Adapting live data                      | 11 |
| 9.2   | Displaying live data in a system scheme | 12 |
| 10.   | Configuration                           | 14 |
| 10.1  | Configuration: General                  | 14 |
| 10.2  | Configuration: Network                  | 14 |
| 10.3  | Configuration: Time                     | 15 |
| 10.4  | Configuration: Firmware Update          | 15 |
| 10.5  | Configuration: Remote Access            | 15 |
| 10.6  | About DL2                               | 15 |
| Impoi | rtant notice                            | 16 |

These instructions are exclusively addressed to authorised skilled personnel.

- Only qualified electricians should carry out electrical works.
- Initial installation must be effected by qualified personnel named by the manufacturer

This manual contains important information about safe and proper usage of this product. Please keep this manual for future reference.

Subject to technical change. Errors excepted.

### Information about the product

#### **Proper usage**

The datalogger DL2 may only be used in conjunction with controllers with VBus® output in order to log and access data in compliance with the technical data specified in this manual. Improper use excludes all liability claims.

#### **CE-Declaration of conformity**

The product complies with the relevant directives and is therefore labelled with the CE mark. The Declaration of Conformity is available upon request, please contact the manufacturer.

# (F

## 1. Overview

- Visualisation of system states
- Yield control
- Easy configuration by integrated web interface for standard Internet browsers
- Optional SD card
- Export function for further data processing in spreadsheet programs
- Direct connection of PC or router for remote access

This additional module enables the acquisition and storage of large amounts of data (such as measuring and balance values of the solar system) over a long period of time. The DL2 can be configured and read-out with a standard Internet browser via its integrated web interface. For transmission of the data stored in the internal memory of the DL2 to a PC, an SD card can be used.

The DL2 is appropriate for all controllers with VBus<sup>®</sup>. It can be connected directly to a PC or router for remote access and thus enables comfortable system monitoring for yield monitoring or for diagnostics of faults.

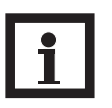

#### Note

The SD card is not used for increasing the internal memory capacity. It is used for data transfer only.

#### Technical data

#### Housing:

Plastic PC-ABS and PMMA

Protection type: IP 20 / DIN 40050

Ambient temperature: 0 ... 40 °C

**Dimensions:** Ø130 mm, depth 45 mm

Mounting: wall mounting

**Display:** Bar LED for monitoring the memory capacity, 1 illuminated pushbutton for presentation of the SD card status

**Interfaces:** VBus<sup>®</sup> for connection to controllers. Ethernet (LAN), Auto MDIX 10/100 Base TX

**Power consumption:** 1,75 W

#### **Power supply:**

Input voltage of mains adapter: 100 ... 240 V Rated current: 350 mA Input voltage of Datalogger: 5V DC ± 5 %

**Memory:** 180 MB internal memory, with a logging interval of 5 min. sufficient for:

- 30 months for a systems with one DeltaSol<sup>®</sup> M, one and one WMZ module
- 120 months for a system with one DeltaSol<sup>®</sup> M

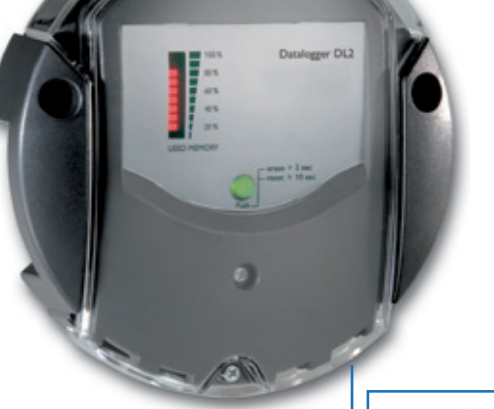

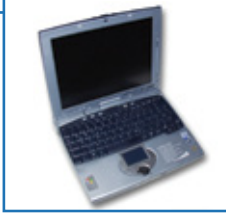

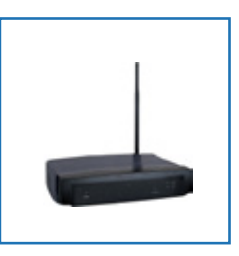

#### Included with the DL2:

- Datalogger DL2, ready to plug in, with mains adapter and VBus<sup>®</sup>cable
- Network cable, 1 m
- Wall plugs and screws
- Terminal block (for extending the VBus<sup>®</sup>-cable)

# 2. Installation

2.1 Mounting

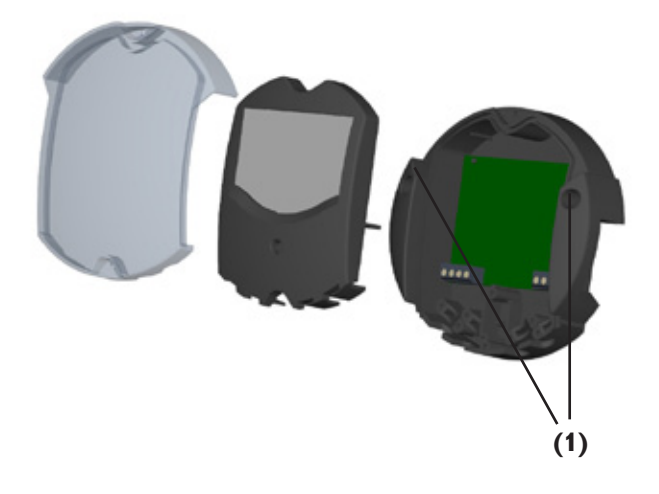

### WARNING!

Always disconnect the device from power supply before opening the housing!

The unit must only be located in dry interior locations. It is not suitable for installation in hazardous locations and should not be placed close to any electromagnetic fields.

Please pay attention to separate routing of sensor cables and mains cables in order to avoid interferences.

- → Choose a mounting place
- ➔ Drill two holes (Ø6mm) next to each other at a distance of 113 mm and insert the enclosed wall plugs.
- → Attach the base by means of the enclosed screws (4×40 mm) (1).

## 2.2 Connection

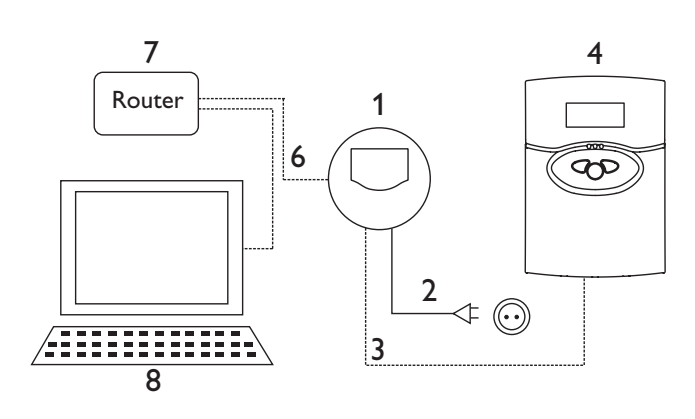

# Connect the datalogger (pos.1) to other modules in the following order:

- → Connect the data cable (VBus<sup>®</sup>, pos.3) to the controller (pos.4). Extend, if necessary, with enclosed screw terminal and (twisted) two-wire cable.
- → Plug mains adapter (Pos.2) into the mains socket.
- ➔ For direct connection of a router or PC, connect the datalogger to the router (pos. 7) or PC (pos. 8) by means of the network cable (enclosed, pos.6).

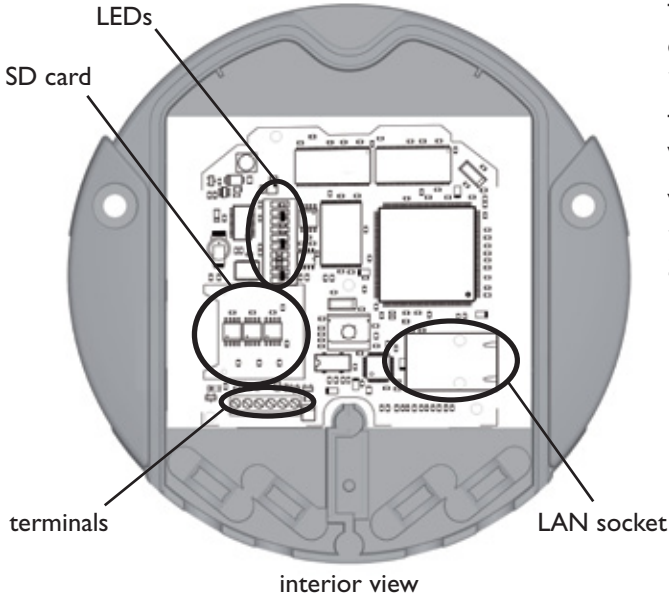

The power supply to the device must be carried out via an external mains adapter and the supply voltage must be 100 ... 240 V~ (50 ... 60 Hz).

The DL2 is supplied with connected mains adapter and  $\mathsf{VBus}^{\circledast}\text{-cable}.$ 

#### **VBus<sup>®</sup> connection at terminals**:

- $1/2 = VBus^{\circ}$  connection 1 In
- 3 / 4 = VBus<sup>®</sup>- connection 2 Out

# Datalogger DL2

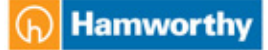

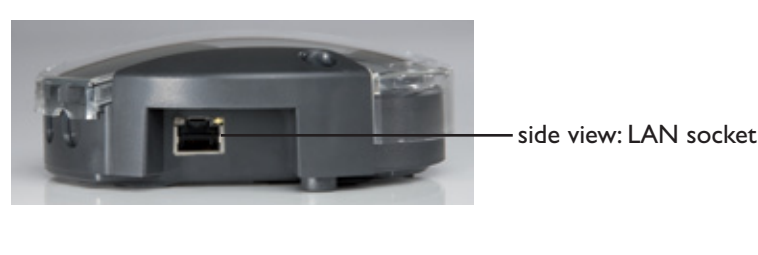

### 3. Operation

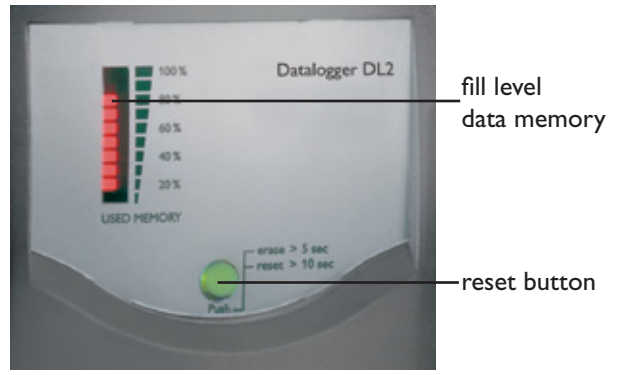

#### 4. Data transfer

**Displays** 

The datalogger can be configured, read out and deleted via the integrated web interface. The DL2 is additionally equipped with a manual reset button. The following functions can be carried out by pushing the button:

- Deleting the internal memory; the settings will not be deleted. For this purpose, press the button for more than 5 but less than 10 seconds. All LEDs will be flashing.
- Resetting the datalogger to the factory settings. For this purpose, press the button for more than 10 seconds. All LEDs will be illuminated. This reset process can take several minutes.

For data transfer from the internal memory of the DL2, an SD card can be used:

- ightarrow Insert the SD card into the card slot
- ➔ The status LED flashes green: The card has been recognised and data are being automatically transferred
- → After data transfer, the status LED is illuminated (green), the SD card can be removed

For further information about further processing see ServiceCenter manual

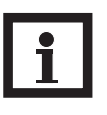

side view: SD card slot

#### Note

The SD card is not used for increasing the internal memory capacity. It is used for data transfer only.

The status LED (integrated into the button) visualises the operating state of the DL2.

| off            | booting in progress or no mains voltage                                                                                                    |
|----------------|----------------------------------------------------------------------------------------------------|
| green flashing | SD card has been recognised; DL2<br>data are being copied to the SD card.<br>Do <b>not</b> remove the SD card; firmware<br>update in progress |
| green          | SD card can be removed                                                                                                    |
| red flashing   | error occured during copy process                                                                                                    |
| red            | mains supply ok; operating system ready for operation                                                                                         |

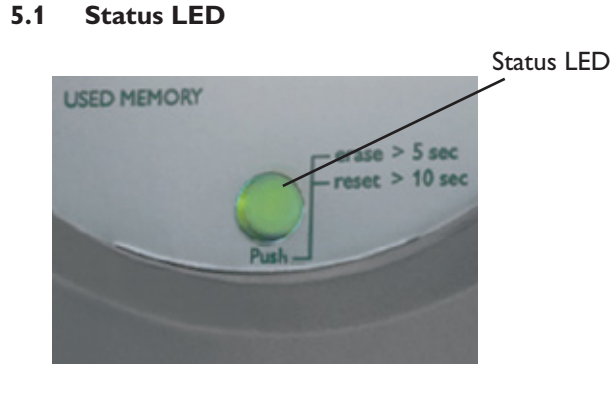

5 |

5.

#### 5.2 Fill level of data memory

The fill level LEDs visualise the current fill level of the datalogger, i.e. the internal memory capacity used.

One bar corresponds to 10% of the internal memory capacity: Permanent illumination means that the memory capacity is fully used. Flashing LEDs indicate the level at which data are being stored.

Example: When the third bar from the bottom is flashing, the capacity used is larger than 20% but smaller than 30%.

#### 6. Connecting the datalogger

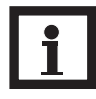

#### Note:

When the DL2 is used in conjunction with a Gigabit-Network device (laptop, switch, etc.), problems can occur when the connection is being established. In this case, we recommend using a 100 Mbit-switch between the two devices. It is also possible to change the network properties to "10 MBit/s half duplex" (see below).

In order to start the DL2-Discover-Tool, Java version 6 or higher is required.

#### Example: Changing the network properties

The settings option of the network properties can vary. The following steps are used as an example only:

- Select the connection by double clicking on the corresponding icon
- ➔ Select the "General tab" and click on the "Properties" button
- → Click on "Extended" and set the media type to "10 MBit/s halfduplex"

#### 6.1 Access via LAN

The datalogger is designed for direct connection to a PC via a LAN connection or a router and is used for remote access. Please carry out the following steps:

1. Install the search tool:

The search tool can either be started from the CD (DL2DiscoverToolSetup.exe) or from the Internet (http://www.resol-dl2.de/discover/)

#### RESOL devices found:

| Heating room_Fac | tory2 (192.168.0. | 150) |
|------------------|-------------------|------|
| Update           |                   | Open |
|                  | Done              |      |
|                  |                   |      |

2a. Starting the tool from the Internet:

The datalogger will automatically be searched and displayed as soon as it is found by the search tool. If several dataloggers are found in the local network, they will be listed in the "devices found" list. The name mentioned in this list is the device name which can be set on the "General" Configuration page of the web interface.

- 2b. Installation from the CD:
- → Start "DL2 DiscoverToolSetup.exe". The search tool will be installed under "Programme\RESOL\DL2DiscoverTool"
- → Start the DL2 Discovertool. The DL2 will automatically be searched and displayed as soon as it is found by the search tool. If several dataloggers are found in the local network, they will be listed in the "devices found" list. The name mentioned in this list is the device name which can be set on the "General" Configuration page of the web interface.
- → Mark the datalogger found by the tool by clicking it
- ➔ Click "Open"
- Authentication required
   Image: Constraint of the constraint of the constra

#### 6.2 Access via Internet

| Port number | Service              |
|-------------|----------------------|
| 443         | Web interface        |
| 7053        | ServiceCenter access |

3. The standard web browser opens

➔ Enter username and password. Username and password are "admin" (factory setting).

For accessing the DL2 via Internet, the router has to be setup first. For setup follow the following steps:

→ Carry out port routing in the router. For further information see router documentation.

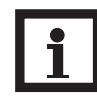

#### Note:

The discover tool is not usable for DL2 access.

The IP address must be known. Either a static IP address is used or a dynamic domain server has to be used.

Since the IP address usually changes every day, it is recommend to use a dynamic Domain Name Server (Dyn DNS). For further information on detecting a Dyn DNS, please see corresponding documentation.

7 |

## 7. Quickguide Configuration

- → Change username and password for web interface access (see 10.1)
- → Adjust date and time (see 10.3)
- → Enable firmware update (see 10.4)
- → Change the remote access password for access to the corresponding controller (see 10.5)
- → Change the FTP password for file import (see 9.2)
- → Print configuration (see 10)

The DL2 is now ready for use.

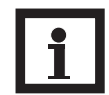

#### Note:

Change all passwords! If you do not change the passwords, unconditional access for third persons can be possible!

The passwords are not visible on the printout of the configuration. Note down the passwords and keep them in an appropriate place!

### 8. Start screen of the DL2 Web Interface

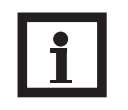

#### Note:

If the automatic firmware update is activated (see 10.4), the Web Interface will be updated regularly. With each new version, the operation and the graphical user interface may change and hence differ from those described in this manual. Previous adjustments will not be reset or overwritten when a firmware update is carried out.

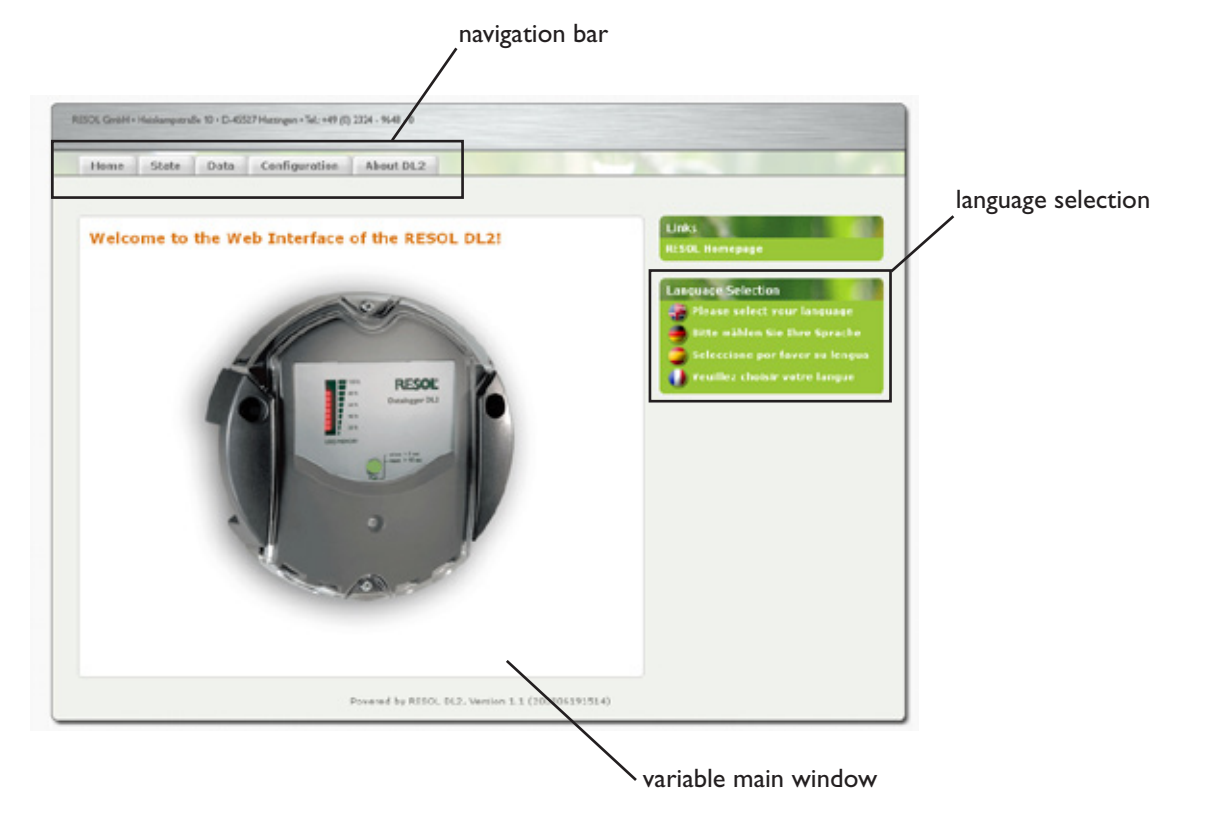

→ Click on the tab in the navigation bar in order to access the different sub-windows of the web interface

#### 8.1 State

The state window consists of two different sub-windows: "General" and "Network".

#### State: General

|                                    | Data   | Configuration        | About    |
|------------------------------------|--------|----------------------|----------|
| General Network                    |        |                      |          |
|                                    |        |                      |          |
| State: Genera                      | d i    |                      | 1a       |
|                                    |        | -                    | ~~       |
| DL2 Time:                          | Sat    | Aug 19 00:15:16 +0   | 200 2000 |
| Uptime:                            | 7 D    | ays, 18 Hours, 53 Mi | nutes    |
| Total bytes received:              | 772    | 6598                 |          |
| Total packets received             | d: 397 | 337                  |          |
| Different packets rece             | ived:1 |                      |          |
|                                    | E17    | Kilobytoc            |          |
| Capacity in use:                   | 211    | KIIODYLES            |          |
| Capacity in use:<br>Capacity free: | 181    | 752 Kilobytes        |          |

- 1: Current time setting of the DL2
- 1a: Time shift to GMT (in hours)
- 2: Time since last reset
- 3: Sum of all bytes received since last reset
- 4: Sum of all data packets received since last reset
- 5: Number of packets in a communication cycle
- 6: Sum of all data logged in the internal memory of the DL2
- 7: Free memory capacity
- 8: Estimated remaining logging time

#### State: Network

| 0  |                   |
|----|-------------------|
| 24 |                   |
| 0  |                   |
| 5  |                   |
|    |                   |
|    |                   |
|    | 0<br>24<br>0<br>5 |

This window shows the current network configuration of the DL2.

#### 9. Data

Live-Data

Data download

In this sub-window, the data stored in the internal memory of the DL2 can be read.

The DL2 web interface provides different tabs which are described in the following section.

The current data of the connected VBus<sup>®</sup> devices are displayed, such as: temperature, pump speed, heat quantity, etc. The values will automatically be updated every 10 seconds.

Select the data format for data download.

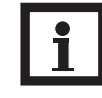

**Note:** The download time depends on the selected file format. For large amounts of data, we recommend downloading the data in the VBus Protocol Data format and converting them afterwards by means of the ServiceCenter Software (see ServiceCenter Software manual) included with the DL2.

- Text (Tabulator character, Windows): generates a text file which is optimised for further processing in Windows. A tabulator character separates the data from each other.
- Text (Semicolon, Windows): generates a text file which is optimised for further processing in Windows. A semicolon separates the data from each other.
- Text (Tabulator character, Linux): generates a text file which is optimised for further processing in Linux / MacOS X, etc. A tabulator character separates the data from each other.
- Text (Semicolon, Linux): generates a text file which is optimised for further processing in Linux / MacOS X, etc. A semicolon separates the data from each other.
- HTML Table: data are represented in a table in a HTML file
- HTML List:
  - data are represented in a HTML file as a nested list.
  - Spreadsheet processing: data are issued in .xls format for direct processing with a compatible spreadsheet software (max. 60.000 data records)
- VBus Protocol Data: data are issued in a file format suitable for further processing in the ServiceCenter or in the Data Center

In order to delete all data, click on the "Yes, erase all logged data" button.

Erase data

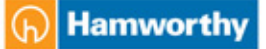

#### 9.1 Adapting live data

#### Adapting the units of the live data display

| tome | State | Data | Configuration | About DL2 |  |
|------|-------|------|---------------|-----------|--|
| ome  | News  |      |               |           |  |

- → Search and discover DL2
- ➔ Open web interface DL2
- ➔ Select the "Data" tab
- RESOL GmbH Heiskempstralle 10 D-45527 Hatsingen Tel.: +49 (0) 2324 9648 0
  Home State Data Configuration About DL2
  Live Devmload Erase Customize
- Select "Customize"

Customize

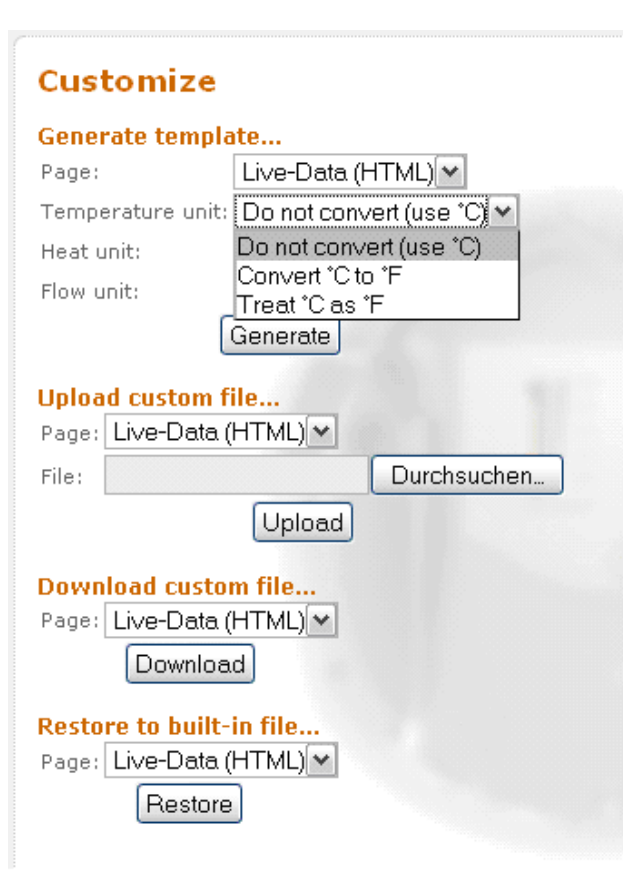

➔ Select "Temperature unit"

#### Do not convert (Use °C) =

All temperatures are displayed in °C [example: 30°C are displayed as 30°C]

#### Convert °C to °F =

The unit is changed from °C to °F and the numeric values are converted

(recommended for control units which are set to the temperature unit  $^{\circ}C$  or which have no temperature unit adjustment)

[example: 30°C are displayed as 86°F]

#### Treat °C as °F =

The unit is changed from °C to °F without converting the numeric value

(recommended for control units which are set to the temperature unit  $^\circ\text{F})$ 

[example: 30°C are displayed as 30°F]

➔ Click on "Generate"

A new tab or page in your web browser appears. Save this template (HTML format), select your folder, rename the template, if you want to. Go back to the web interface of your DL2. Select "Data" / "Customize"

- ➔ Click on "Browse"
- ightarrow Select the template generated in the previous step
- ➔ Click on "Upload"

#### Adapting the units of the live data display

➔ Click on "Generate"

A new tab or page in your web browser appears. Save this template (HTML format), select your folder, rename the template, if you want to. Go back to the web interface of your DL2. Select "Data" / "Customize"

- → Open the template in HTML format generated in the previous step using a text editor, carry out the desired changes and save them. Further information about "HTML" can be found via Google<sup>®</sup>
- → Click on "Browse"
- $\rightarrow$  Select the template generated in the previous step
- → Click on "Upload"

#### 9.2 Displaying live data in a system scheme

| Interesting Lineary                              |            |
|--------------------------------------------------|------------|
| Der Berben Breft Dern pracefun ficher Mit        |            |
| California 🖉 🗶 🔶 💽 Handrik anto assettive server | ☆ - ) K    |
| Burrowski - Carree (Rossia) R Rossiale           |            |
| ) 0.2-401/0.00102 - 405/0.02                     |            |
|                                                  |            |
| 47.5 YC 32.5 YC                                  |            |
|                                                  |            |
|                                                  |            |
|                                                  |            |
|                                                  |            |
|                                                  | (          |
|                                                  |            |
|                                                  |            |
|                                                  |            |
|                                                  |            |
|                                                  | ≂ 1        |
|                                                  |            |
| 90% 30%                                          | -00000 E00 |
|                                                  | 39.7 °C 🛑  |
|                                                  |            |
| 44.0 %                                           |            |
|                                                  |            |
|                                                  |            |
|                                                  |            |
|                                                  |            |
| 20%                                              |            |
|                                                  |            |
|                                                  |            |
|                                                  |            |
|                                                  |            |

| Configuration: Rem                                                      | ote Access |
|-------------------------------------------------------------------------|------------|
| Old Remote Access Password:                                             |            |
| New Remote Access Password:                                             |            |
| Repeat New Remote Access Pass                                           | word:      |
| FTP Access<br>Enable FTP access?<br>FTP user name:<br>Old FTP Password: |            |
| New FTP Password:                                                       |            |
| Repeat New FTP Password:                                                |            |

Live data can also be displayed in a graphical system scheme in the web interface.

To do that, a system scheme of the individual solar thermal system has to be tagged with the necessary VBus<sup>®</sup> display boxes in the ServiceCenter software and then exported into the DL2.

To do so, proceed as follows:

- → Select the tab "Configuration" in the DL2 web interface
- ➔ Adjust "Enable FTP access??" to "Yes" in the "FTP access" screen
- → Click "Save changes" to save the adjustment

Now the FTP access, which is required for the export of the system scheme, is enabled.

The next steps have to be carried out in the RSC software.

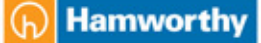

| anal ve ve a | interna<br>interna |
|--------------|--------------------|

| R                                                           | X              |
|-------------------------------------------------------------|----------------|
| Export designer document to DL<br>!dlgExportToDl2.Subtitle! | 2              |
| DL2 host name                                               | 192.168.0.150  |
| DL2 user name (default: 'admin')                            | admin          |
| DL2 password (default: 'admin')                             | •••••          |
| • Use DL2 FTP server to store backg                         | round graphics |
| DL2 FTP password (default: 'ftp')                           | •••            |
| OUse custom URL to access backgro                           | und graphics   |
| Background graphics URL                                     |                |
|                                                             | OK Abbrechen   |

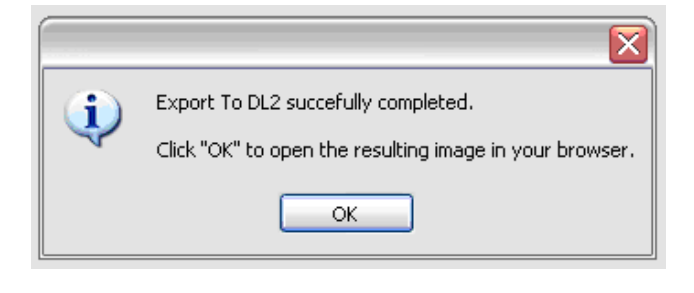

| Home State Data      | Configuration | About DL2          |                      | -  |
|----------------------|---------------|--------------------|----------------------|----|
|                      |               |                    |                      |    |
| Live Data            |               |                    |                      | _  |
|                      |               |                    | Live Data as SVG ima | 0e |
| DL2 Time:            | Sun Jan 06 0  | 9:09:17 +0100 2008 |                      | -  |
| DeltaSol ES => DFA   |               |                    |                      |    |
| Temperatur Sensor 1: | 47.5 °C       |                    |                      |    |
| Temperatur Sensor 2: | 26.6 °C       |                    |                      |    |
| Temperatur Sensor 3: | 44.0 °C       |                    |                      |    |
| Temperatur Sensor 4: | 3.6 °C        |                    |                      |    |
| Temperatur Sensor 5: | 33.7 °C       |                    |                      |    |
| Temperatur Sensor 6: | 32.5 °C.      |                    |                      |    |
| Temperatur Sensor 7: | 53.9.*0       |                    |                      |    |

- ➔ Assign a jpeg-formatted system scheme as background graphic in "VBuslogging / Designer"
- → Place the VBus<sup>®</sup> display boxes into the system scheme
- → Click "Export to DL2" when ready

Now the dialogue window "Export designer document to DL2" appears.

- ➔ Enter the IP address in which the system scheme is to be displayed into the box marked "DL2 host name"
- → Enter user name and password into "DL2 user name" and "DL2 password"
- → Select "USE DL2..." if the system scheme is to be displayed in the DL2 web interface
- ➔ If the system scheme is to be saved outside the DL2, select "Use custom URL" and enter the path
- ➔ Confirm by clicking "OK"

This window confirms the successfully completed export. By clicking "OK", the web interface with the new system scheme will open automatically.

When opening the web interface conventionally, the system scheme display can be accessed by clicking the button "Live data as SVG image" under "Data" / "Live".

### 10. Configuration

In the following sub-windows of the web interface, the settings of the DL2 can be changed.

 $\rightarrow$  In order to save the changes, click on "Save changes".

The "Print Configuration" button:

➔ In order to print the current configuration of the web interface, click on "Print Configuration".

#### 10.1 Configuration: General

In the configuration window "General" carry out the following settings:

- ➔ Enter username
- ➔ Enter password
- ➔ Repeat password
- ➔ Enter device name (characters permitted: letters, numbers, underline character)
- → Adjust logging interval (1 ... 86400 s; the smaller the interval, the more capacity is required)
- ➔ Adjust logging mode

Username and password are required for the next access to the web interface

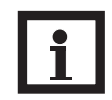

#### Note:

If you have forgotten your password, please carry out the following steps: Copy the data onto an SD card (see chapter 6) and afterwards reset the DL2 (see chapter 5). The DL2 will then be set back to the factory settings.

#### Logging mode

There are two types of logging modes:

- **Cyclic** (factory setting): If the internal memory of the DL2 is full, the oldest data packets will be overwritten.
- Linear:

If the internal memory of the DL2 is full, no further data will be logged.

#### **10.2 Configuration: Network**

In the configuration window "Network", the settings mentioned below have to be carried out. When the autoconfiguration is not enabled, all network parameters have to be entered manually into the fields below.

- → Enable / disable the LAN auto configuration
- → Information such as IP address, IP netmask, etc. is indicated.

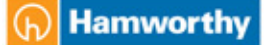

#### 10.3 Configuration:Time

In the configuration window "Time", carry out the following settings:

- ➔ Enter the timezone
- → Adjust the update interval
- → Enable / disable the network time synchronisation function
- → Enter NTP server address
- ➔ Manually adjust the time settings

#### **10.4 Configuration: Firmware Update**

In the configuration window "Firmware Update", carry out the following settings:

- → Enable / disable automatic firmware update
- → Enter update URL
- ➔ Adjust update interval

The firmware update ensures that the internal software of the DL2 is always up to date.

#### 10.5 Configuration: Remote access

10.6 About DL2

| Home                            | State                                                   | D-ata                               | Configuration   | About DL2     |                     |
|---------------------------------|---------------------------------------------------------|-------------------------------------|-----------------|---------------|---------------------|
| General                         | Network                                                 | Time                                | Firmware Update | Remote Access |                     |
|                                 |                                                         |                                     |                 |               |                     |
|                                 |                                                         |                                     |                 |               | Print Configuration |
|                                 |                                                         |                                     | and a deserve   |               |                     |
| Config                          | guratio                                                 | n: ken                              | note Access     |               |                     |
| Config<br>Old Rena              | guration                                                | n: Ren<br>lassword:                 | note Access     |               |                     |
| Old Rena<br>New Ren             | guration<br>obe Access P<br>vote Access 1               | lassword:<br>Password:              | iote Access     | _             |                     |
| Old Rena<br>New Ren<br>Repeat N | guration<br>ote Access P<br>vote Access I<br>lew Remote | iassword:<br>Password:<br>Access Pa |                 |               |                     |
| Old Remo<br>New Rem<br>Repeat N | guration<br>ote Access P<br>vote Access I<br>lew Remote | Access Par                          |                 |               |                     |

- ➔ Enter old remote access password (factory setting: vbus)
- ➔ Enter new remote access password
- ➔ Confirm new password

These adjustments are required for accessing the controller via the datalogger by means of the Service Center Software or the Data Center.

In this window, details about open source applications and libraries covered are shown.

#### **Distributed by:**

#### Important notice:

The texts and drawings in this manual are correct to the best of our knowledge. As faults can never be excluded, please note: Your own calculations and plans, under consideration of the current standards should only be basis for your projects. We do not offer a guarantee for the completeness of the drawings and texts of this manual - they only represent some examples. They can only be used at your own risk. No liability is assumed for incorrect, incomplete or false information and / or any resulting damages.

#### **Please note:**

The design and the specifications can be changed without prior notice. The illustrations may differ from the original product.

#### **Customer Service Centre**

Hamworthy Heating Limited Fleets Corner, Poole, Dorset BH17 0HH Telephone: 0845 450 2866 Fax: 01202 662522 EMAIL: service@hamworthy-heating.com

#### **Reprinting / copying**

This mounting- and operation manual including all parts is copyrighted. Another use outside the copyright requires the approval of Hamworthy Heating Limited. This especially applies for copies, translations, microfilms and the storage into electronic systems. Editor: Hamworthy Heating Limited

| 16

# Notes

# Hamworthy Heating Accredited Agents

Southern Ireland (Sales & Service)

HEVAC Limited Naas Road, Dublin 12, Ireland tel: **00 353 141 91919** fax: **00 353 145 84806** email: **info@hevac.ie** 

Northern Ireland (Sales & Service) HVAC Supplies Limited Unit A6, Dargan Court, Dargan Crescent, Belfast BT3 9JP tel: 028 9077 7737 email: hvacsupplies@btconnect.com

#### Scotland (Sales & Service)

McDowall Modular Services 2 Penson Road, Queenslie Industrial Estate, Glasgow, G33 4AG tel: **0141 336 8795** fax: **0141 336 8954** email: **MMS.McDowallModularServices@hamworthy-heating.com** 

North East England (Service) Allison Heating Products 12 Sunnyside Lane, Cleadon Village, Sunderland SR6 7XB tel: 0191 536 8833 fax: 0191 536 9933 email: allison.heating@gmail.com

# Hamworthy Heating Customer Service Centre

Sales tel: 01202 662552 email: sales@hamworthy-heating.com

Technical Enquiries tel: 01202 662505 email: technical@hamworthy-heating.com

Servicing tel: 01202 662555 email: service@hamworthy-heating.com

Spares tel: 01202 662525 email: spares@hamworthy-heating.com

British engineering excellence from Hamworthy Heating; the commercial heating and hot water specialists.

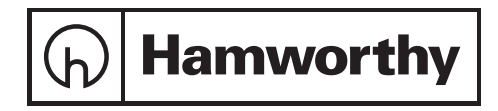

Customer Service Centre Hamworthy Heating Limited, Wessex House, New Fields Business Park, Stinsford Road, Poole, Dorset, BH17 ONF

Telephone: 01202 662500 Fax: 01202 662522 Email: service@hamworthy-heating.com Website: www.hamworthy-heating.com